## Android IMAP ve POP3 Ayarları(@bozok.edu.tr için)

\*\*\* Ayarlar > Hesaplar > Hesap Ekle > E-Posta seçilir.

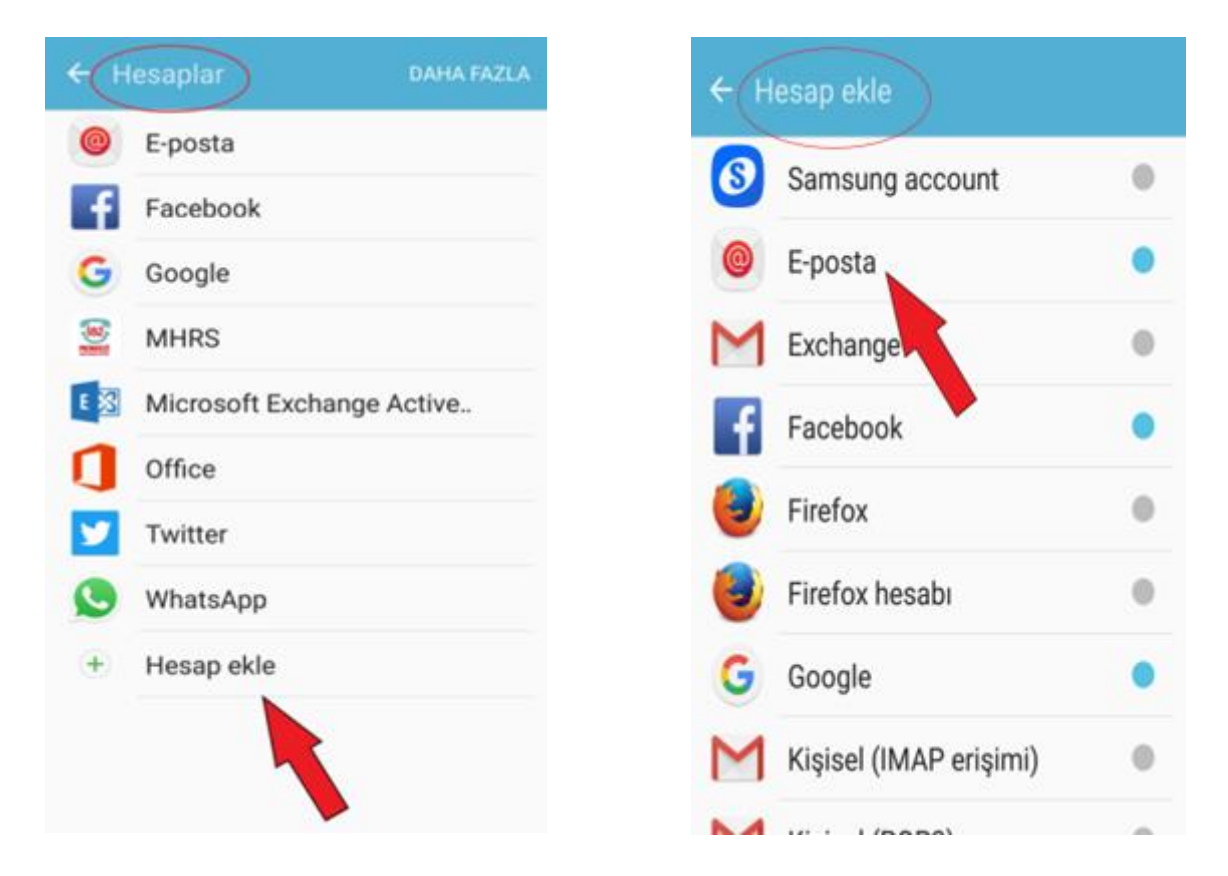

\*\* Kullanıcı adı ve şifre bilgilerinizi girip Manuel Kurulum' u seçiniz.

| ÷                                                                                                    | Yeni hesap ekle      |      |
|----------------------------------------------------------------------------------------------------|----------------------|------|
|                                                                                                    | test.hesabi@bozok.ed | u.tr |
| <ul> <li>Şifreyi göster</li> <li>E-posta göndermek için</li> <li>varsayılan hesap olarak ayarla</li> </ul> |                      |      |
| $\mathcal{C}$                                                                                              | MANUEL               |      |
|                                                                                                    | KURULUM              |      |

\*\* Bu ekranda hesap türünü seçilmelidir. Mesajlarınıza ve sunucu üzerindeki klasörlerinize bilgisayar, telefon vb. birden fazla cihazdan ulaşmak istenirse sunucu türünü " **IMAP** " seçin. Gelen kutunuzu telefonunuza indirip mesajlarınıza yalnızca bu cihazdan ulaşmak isterseniz ve sunucu üzerindeki klasörlere erişmenize gerek yoksa sunucu türünü " **POP3** " seçin. Hesap türü olarak " **POP3** " seçildiğinde sunucu üzerindeki tüm postalar telefonunuza aktarılır. E-Postalarınıza web' den ulaşmanız için ayarlardan " bir kopyasını sunucuda bırak " aktif edilmelidir.

IMAP ve POP3 ayarları aşağıdaki resimlerde görüntülenmiştir.

## IMAP için

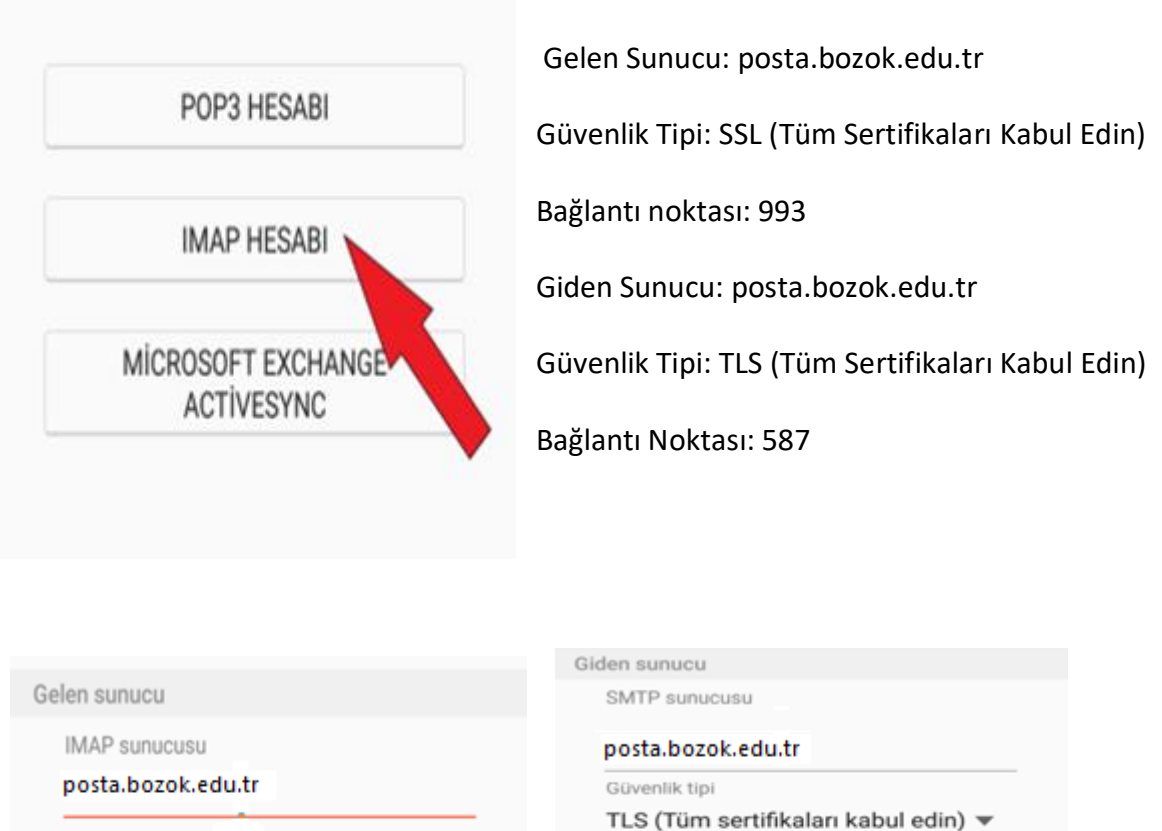

Bağlantı noktası

Kullanıcı adı

E-postaları göndermedn önce

doğrulama gerekli

test.hesabi@bozok.edu.tr

587

Şifre

Güvenlik tipi

SSL (Tüm sertifikaları kabul edin) 🔻

Bağlantı noktası

993

OTURUM AÇ

## POP3 için

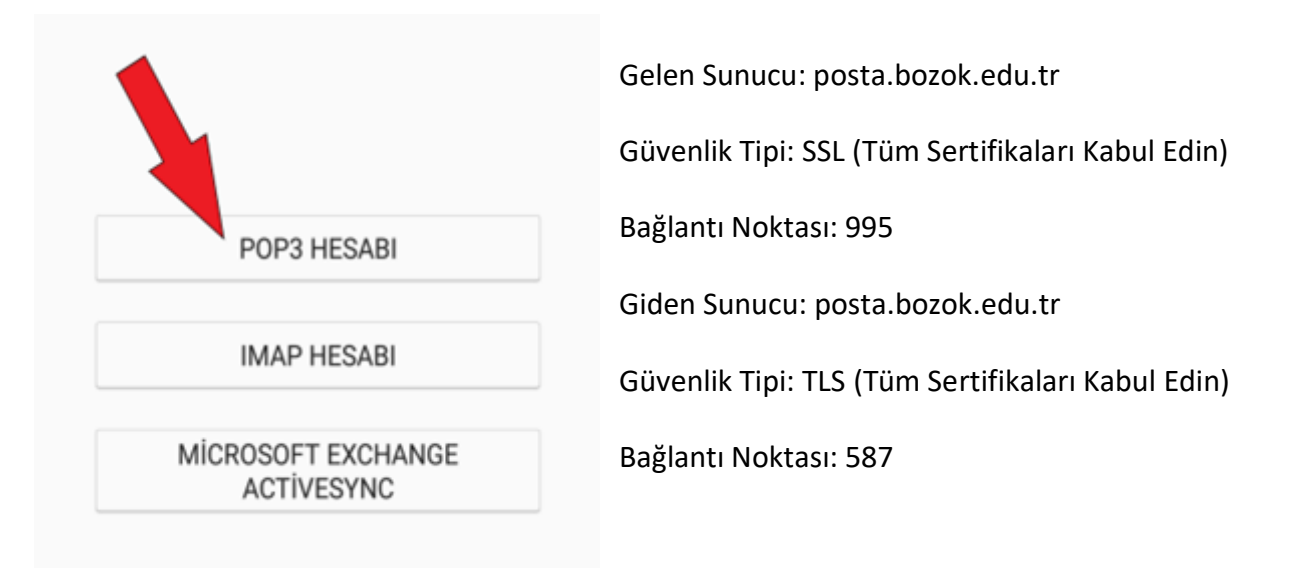

|                                      | Giden sunucu                                     |
|--------------------------------------|--------------------------------------------------|
| Gelen sunucu                         | SMTP sunucusu                                    |
| POP3 sunucusu                        | posta.bozok.edu.tr                               |
| posta.bozok.edu.tr                   | Güvenlik tipi                                    |
| Güvenlik tipi                        | TLS (Tüm sertifikaları kabul edin) 🔻             |
| SSL (Tüm sertifikaları kabul edin) 🔻 | Bağlantı noktası<br><b>587</b>                   |
| Bağlantı noktası<br>995              | E-postaları göndermedn önce<br>doğrulama gerekli |
| Sunucudaki e-postaları sil           | test.hesabi@bozok.edu.tr                         |
| Hiçbir zaman 🔻                       | Şirre                                            |